## 1-Se connecter sur le site de la FFB

https://www.ffbridge.fr/

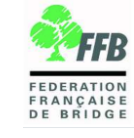

## 2-Cliquer sur « Mon espace licencié »

| Mon espace licencié                                                                                                    | ď   |
|----------------------------------------------------------------------------------------------------|-----|
| Nostalgique ? Retrouvez votre ancien espace<br>licencié et toutes ses fonctionnalités en cliquant<br>le lien ci-dessous. | sur |
| ACCÉDER                                                                                                    |     |

## 3-Cliquer sur « INSCRIPTIONS TOURNOIS CLUB » ; La liste des tournois s'affiche

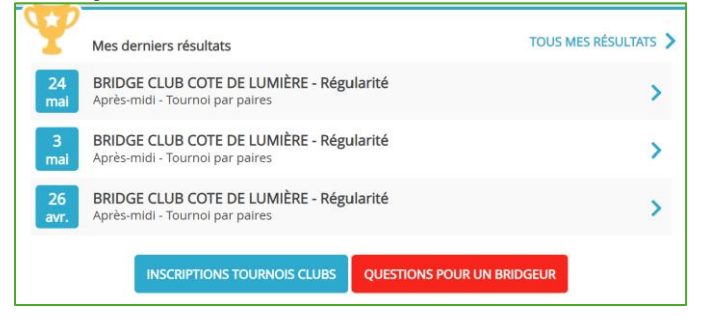

## 4-Cliquer sur INSCRIPTION en face le tournoi souhaité ; votre nom s'affiche en joueur 1

| BRIDGE CLUB COTE DE LUMIÈRE |            |       |                                          |                                                     |                                     |           |         |             |
|-----------------------------|------------|-------|------------------------------------------|-----------------------------------------------------|-------------------------------------|-----------|---------|-------------|
|                             | Date       | Heure | Club                                     | Nom                                                 | Type de tournoi                     | Nb Donnes | Montant |             |
|                             | 27/05/2024 | 14:00 | BRIDGE CLUB COTE DE<br>LUMIÈRE (2300055) | BRIDGE CLUB COTE DE<br>LUMIÈRE lundi 27 mai - 14:00 | Tournoi par paires<br>En Présentiel |           |         | INSCRIPTION |
|                             | 10/06/2024 | 14:00 | BRIDGE CLUB COTE DE<br>LUMIÈRE (2300055) | MAISON BEAUSOLEIL A SGXV                            | Tournoi par paires<br>En Présentiel |           |         | INSCRIPTION |

**5-Saisir le nom du partenaire puis Valider** (ne pas cocher « je souhaite régler ... », réception d'un mail de confirmation d'inscription

ou faire la demande de recherche de partenaire ; vous serez inscrit en liste d'attente

6-Pour supprimer votre inscription ou voir la liste des participants, aller sur le mail reçu et cliquer sur « cliquez ici »

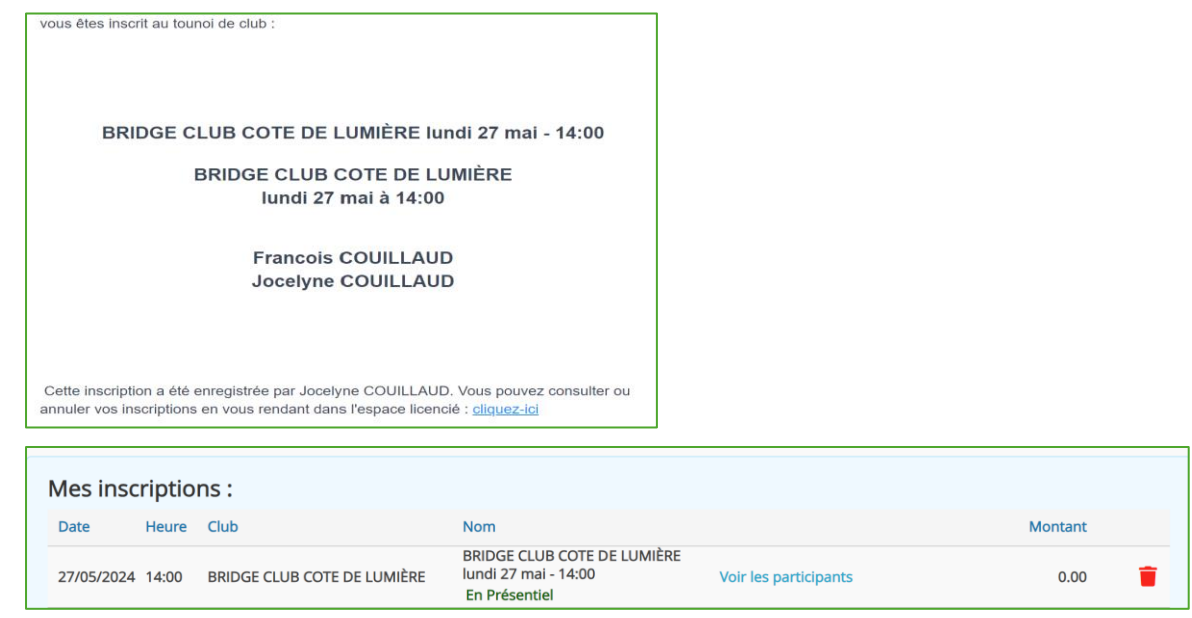